## **Downloading the Installation Executable**

The installation executable for the current version of MISDmsds can be downloaded from:

### http://www.misd.net/MT/MISDmsds.htm

The installation executable can also be found on the MISD website. Go to <u>www.misd.net</u> and select the MISD Departments, then select Management Technology.

| ABOUT<br>MISD                          | MISD<br>SCHOOLS<br>~ | SPECIAL<br>EDUCATION |                                        | MACOMB<br>SCHOOLS                                     |  |
|----------------------------------------|----------------------|----------------------|----------------------------------------|-------------------------------------------------------|--|
|                                        |                      |                      |                                        | elect MISD Departments or reveal the department list. |  |
| Administration                         | Administration       |                      |                                        | Instructional Technology                              |  |
| Assessment Cent                        | Assessment Center    |                      |                                        | Legal Affairs                                         |  |
| Business Select Management Technology. |                      |                      |                                        | nology                                                |  |
| Center Programs                        |                      |                      | Macomb Infant Preschool Program (MIPP) |                                                       |  |
| Consultant Services                    |                      |                      | Special Education                      |                                                       |  |
| Human Resources                        |                      |                      | Transportation                         |                                                       |  |

Select the MISDmsds Collection Program link in the middle of the page.

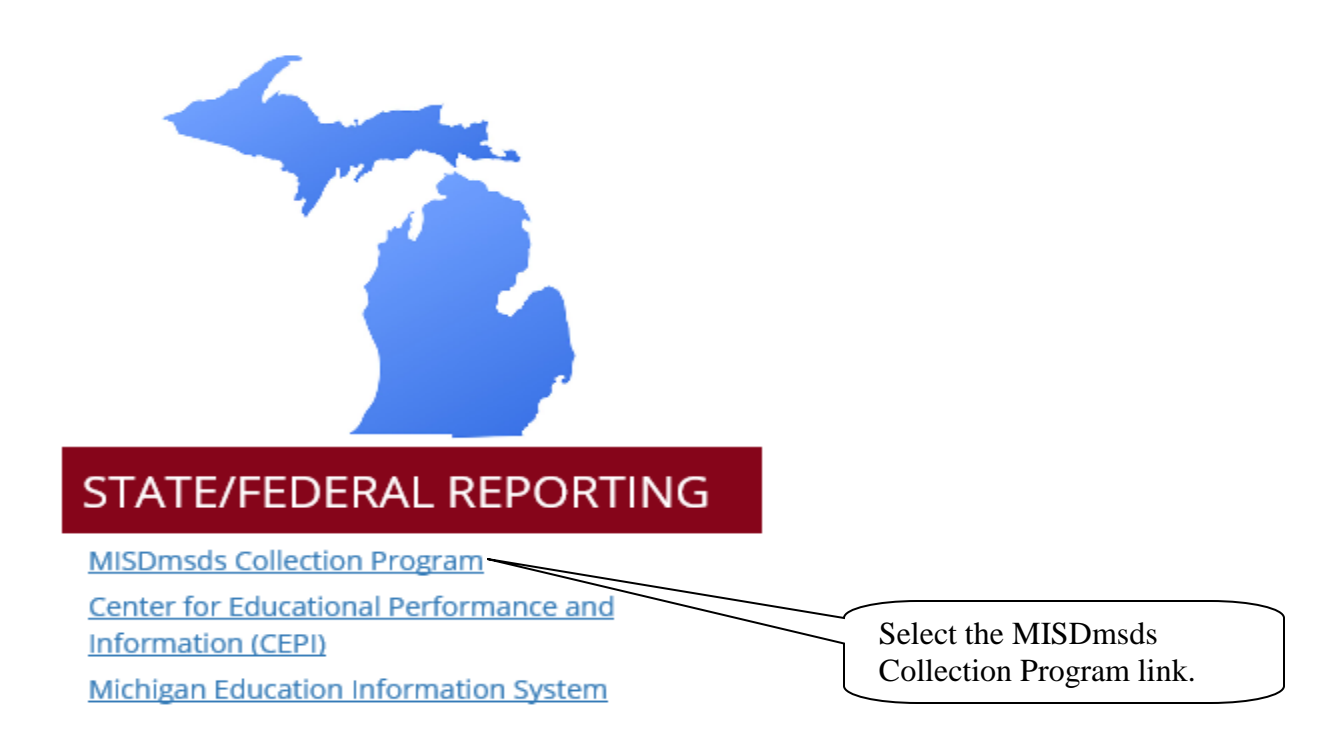

## **Downloading the Installation Executable**

This will open the MISDmsds Collection Program web page where you can download the version by clicking on the preferred link. You will also find links to helpful documentation.

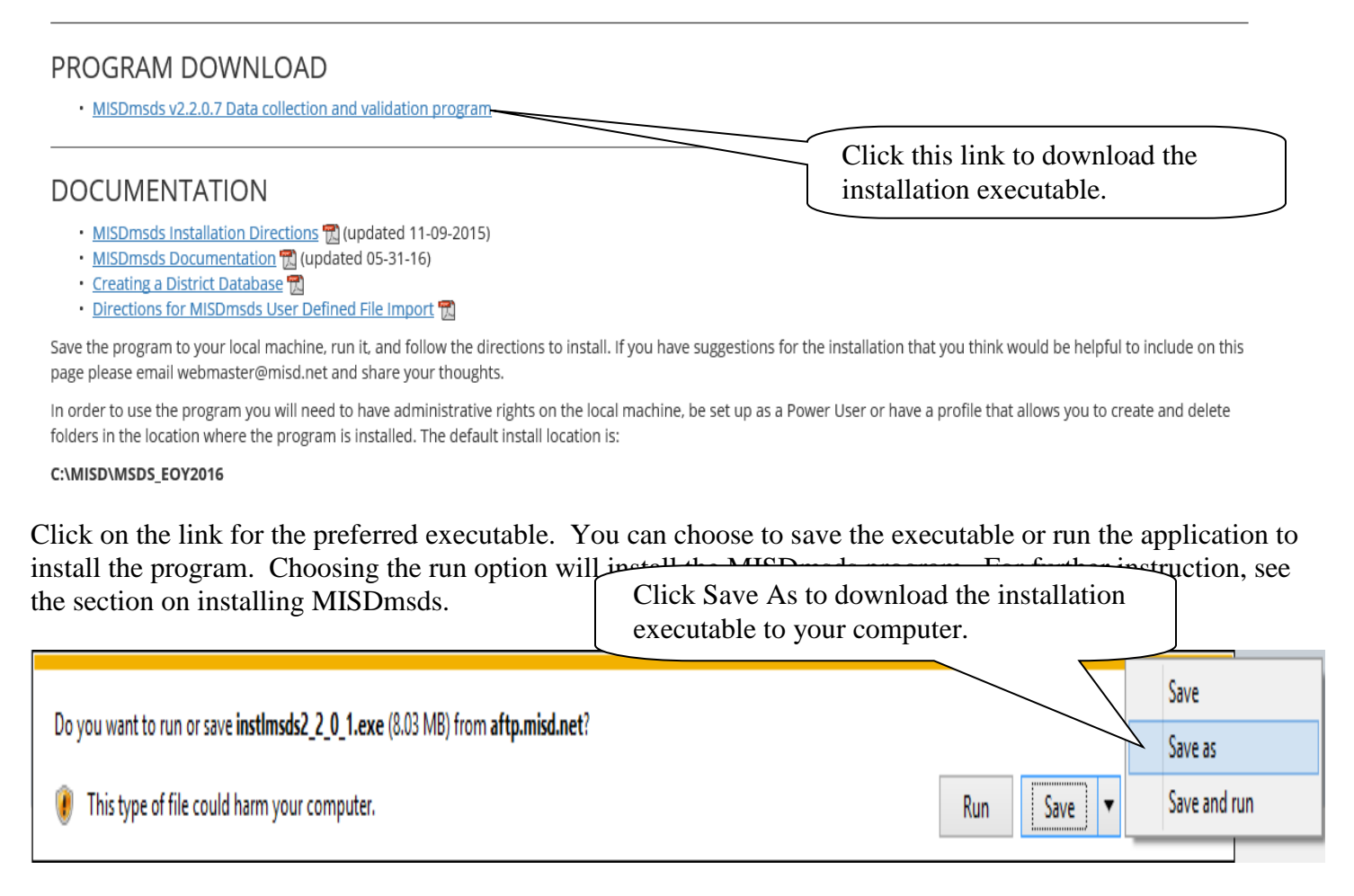

#### Saving the executable:

Save the executable to a location other than your desktop, such as the Documents folder.

| <ul> <li>✓</li> <li>✓</li> <li>✓</li> <li>This PC → Document</li> <li>Organize ▼ New folder</li> </ul>                                                                        | Save As<br>Save the file to a location other than the<br>Desktop such as My Documents.                                                                                                    |
|----------------------------------------------------------------------------------------------------|----------------------------------------------------------------------------------------------------|
| This PC<br>Desktop<br>Documents<br>Downloads<br>Music<br>Pictures<br>Videos<br>Windows (C:)<br>mgmt (\\esc-fs) (N:)<br>powerschool (\\esc-fs) (P:)<br>Commute (\\esc-fs) (P:) | <ul> <li>Name</li> <li>Address Book</li> <li>att connect</li> <li>Camtasia Studio</li> <li>Custom Office Templates</li> <li>Documentation</li> <li>Downloads</li> <li>Exchange Task Wizard Logs</li> <li>Fall_2014</li> <li>Fit Email</li> </ul> |
| File name: Instimsds2,20 Trexe<br>Save as type: Application (*.exe)                                                                                                    | Save Cancel                                                                                                    |

## **Installing MISDmsds**

Choosing Run from the File Download dialog box or double-clicking the installation executable after saving it to your computer will open the WinZip Self-Extractor dialog box to begin the installation of the MISDmsds program.

# Note: We recommend that the user installing the MISDmsds program be an administrator on the local computer to ensure that the user has the rights to create the necessary folders and files on the computer.

Click Unzip to install the program in the default location for the current collection. For example – C:\MISD\MSDS\_Fall 2015.

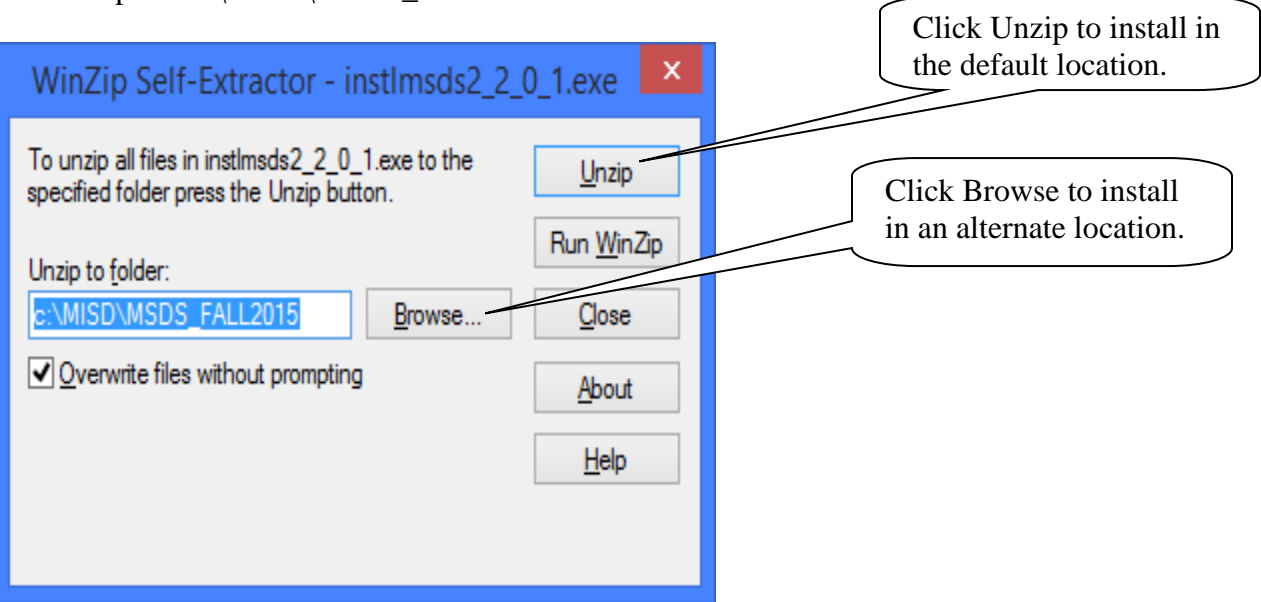

If you wish to install the program in an alternate location, click the Browse button. Select the folder where you wish to install the program and click OK, then click Unzip.

| Browse for Folder          | ×      |                        |
|----------------------------|--------|------------------------|
| Inzip to Folder:           |        |                        |
| Documents                  | ^      | Select the user define |
| lacktrice Address Book     |        | destination folder an  |
| att connect                |        | click OK.              |
| > 퉬 Camtasia Studio        |        |                        |
| 🃗 Custom Office Templates  |        |                        |
| Documentation              |        |                        |
| Downloads                  |        |                        |
| 🃗 Exchange Task mzard Logs |        |                        |
| 퉬 Fall 2015                |        |                        |
| 퉬 Fall_2014                | ~      |                        |
| c                          | >      |                        |
|                            |        |                        |
| ОК                         | Cancel |                        |

A message will be displayed when all files are unzipped.

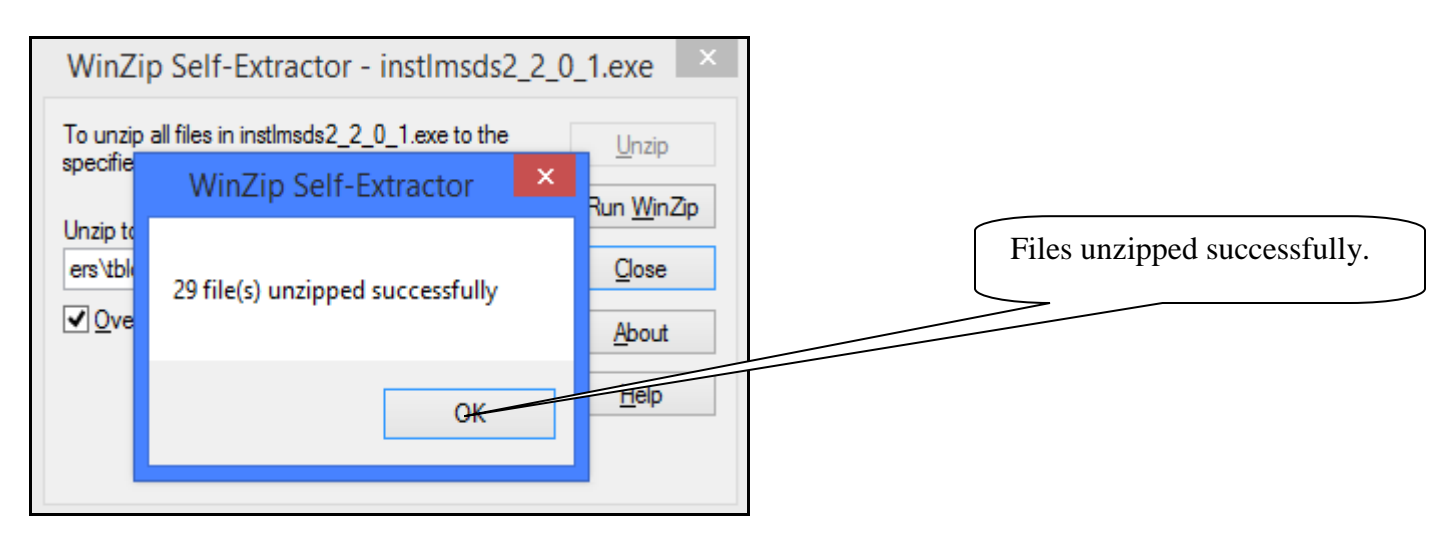

Click Close to exit the MISDmsds installer.

| WinZip Self-Extractor - instImsds2_2_0_1.exe                                                                                                    | Click Close to exit the |
|----------------------------------------------------------------------------------------------------|-------------------------|
| To unzip all files in instlmsds2_2_0_1.exe to the specified folder press the Unzip button.       Unzip         Unzip to folder:       Run WinZip         c:\MISD\MSDS_FALL2015       Browse         Qverwrite files without prompting       About         Help | MISDmsds installer.     |